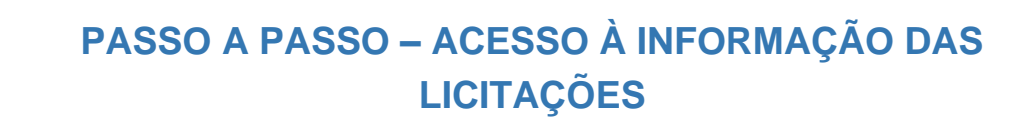

## PASSO 1:

Acessar o link: https://www.gov.br/dnit/pt-br/acesso-a-informacao

#### PASSO 2:

Clicar em: Licitações e Contratos, conforme captura de tela abaixo:

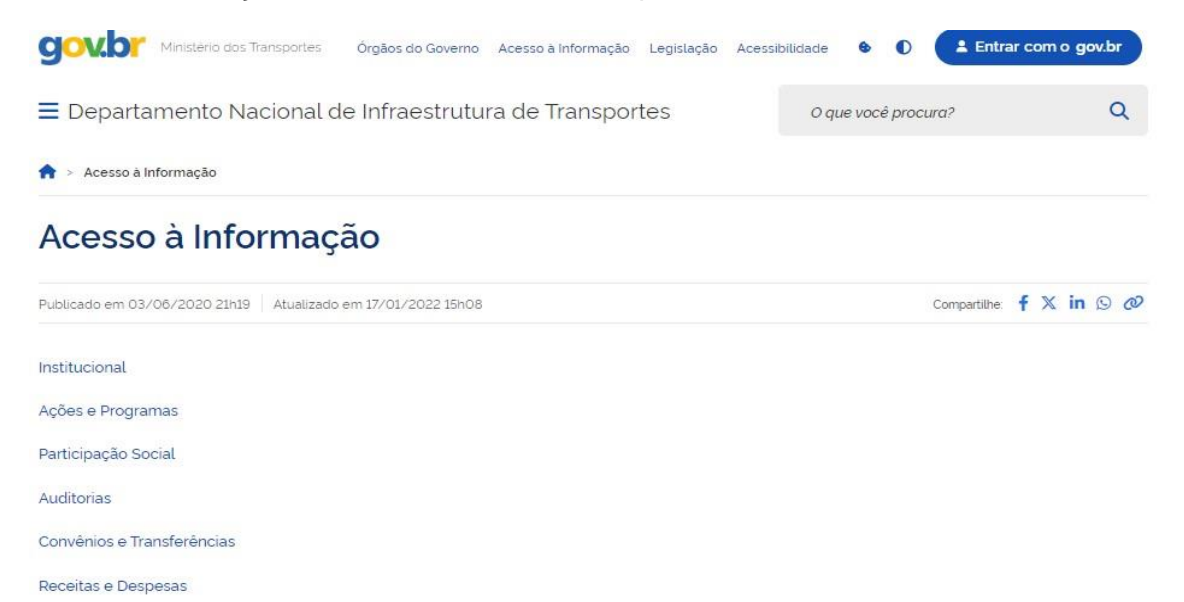

Licitações e Contratos

## PASSO 3:

Clicar em: <u>Saiba mais</u> sobre as Licitações no portal DNIT, conforme captura de tela abaixo:

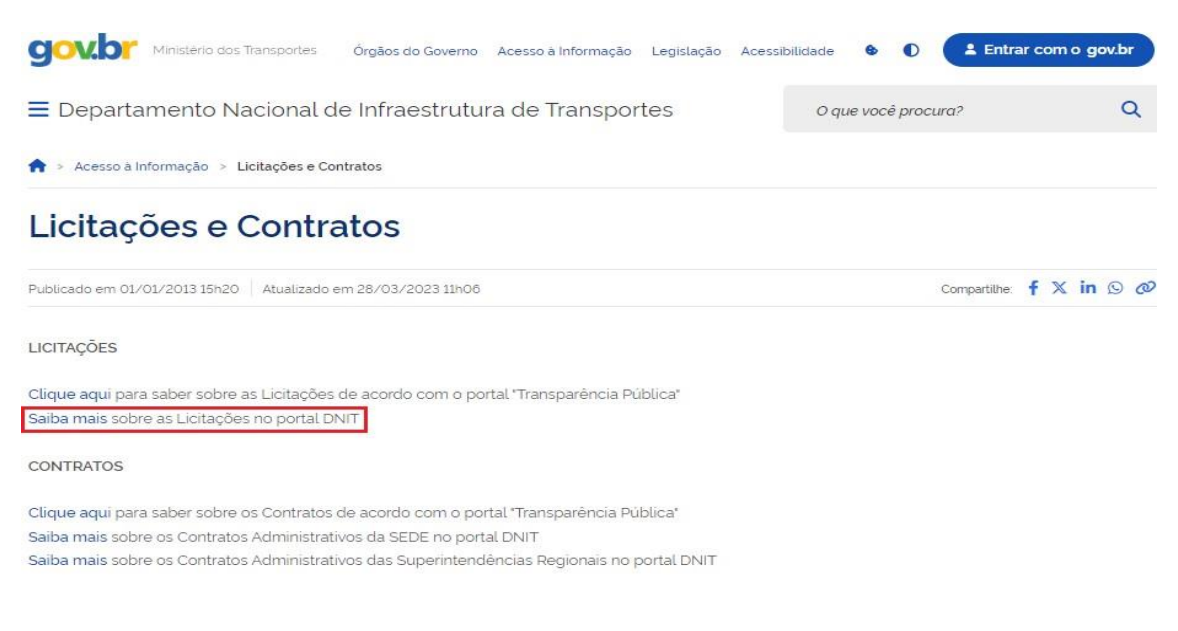

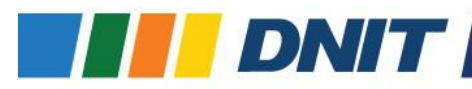

#### PASSO 4:

Clicar em: Editais Sede, conforme captura de tela abaixo:

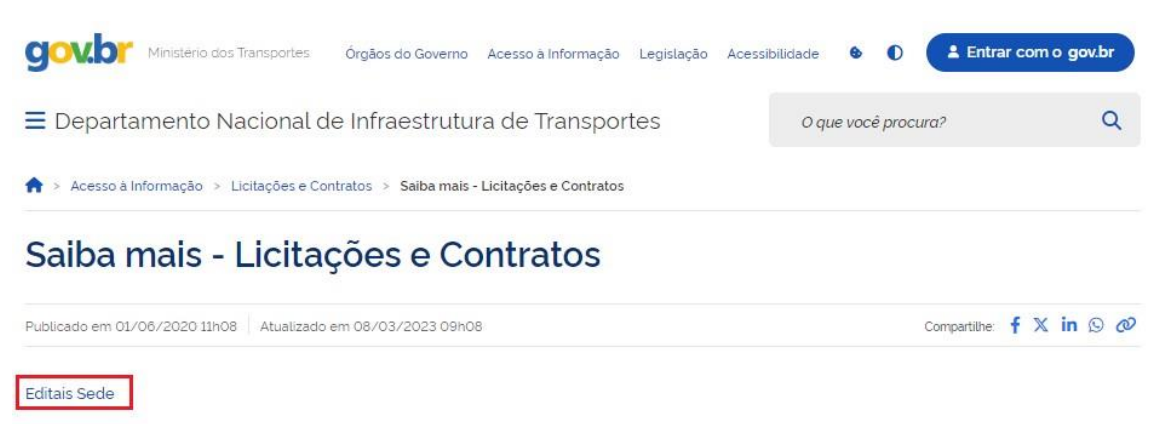

| Editais Superintendências                 |  |
|-------------------------------------------|--|
| Audiências Públicas                       |  |
| Legislação, Súmulas e Jurisprudências     |  |
| Minutas de Editais Padrão                 |  |
| Empresas Penalizadas                      |  |
| Contratos das Administrações Hidroviárias |  |

## PASSO 5:

Clicar em: Editais de Licitações, conforme captura de tela abaixo:

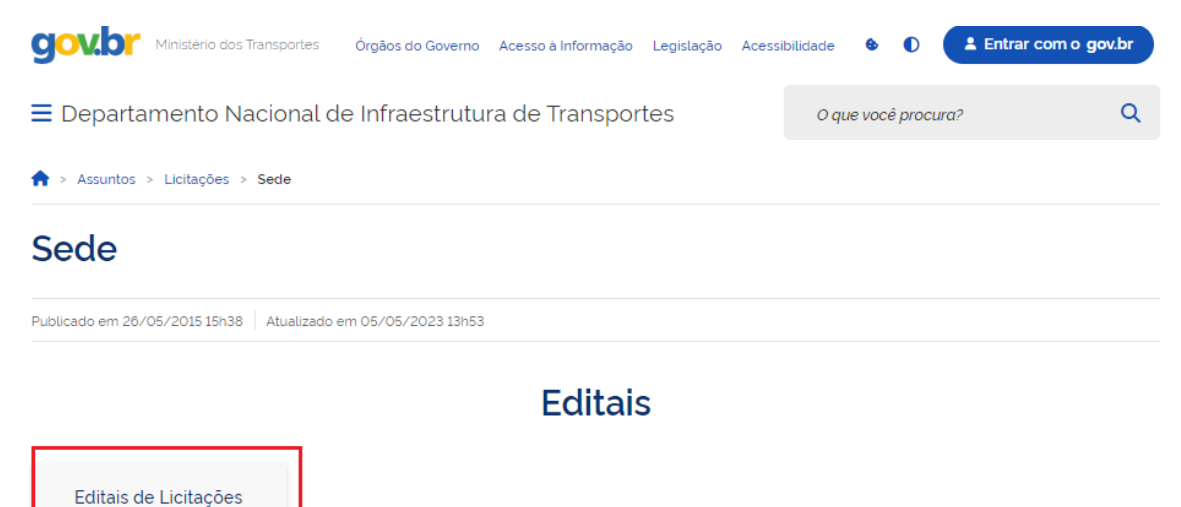

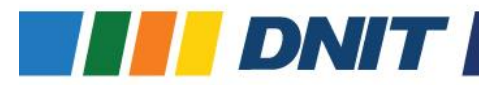

## PASSO 6:

O interessado poderá filtrar informações para encontrar o edital de licitação desejado; Os filtros poderão ser de acordo com a Superintendência Regional competente; modalidade de licitação; status da licitação; número de edital; Lei de Licitações; Data de Abertura; Ano ou Objeto:

|                                                                            | cional d | le infraestrutura de                                                            | Iransportes           | O que vocé procura? |  |
|----------------------------------------------------------------------------|----------|---------------------------------------------------------------------------------|-----------------------|---------------------|--|
|                                                                            |          |                                                                                 |                       |                     |  |
|                                                                            |          |                                                                                 | -                     | ALCONTANT OF        |  |
| Sup. Regional                                                              |          | Modalidade                                                                      | Status                | - Constants         |  |
| Sup. Regional<br>Sup. Regional                                             | ×        | Modalidade<br>Modalidade                                                        | Status<br>X Status    |                     |  |
| Sup. Regional<br>Sup. Regional<br>Número Edital                            |          | Modalidade<br>Modalidade<br>Lei de Licitações                                   | Status<br>x Status    |                     |  |
| Sup. Regional<br>Sup. Regional<br>Número Edital<br>Edital                  |          | Modalidade<br>Modalidade<br>Lei de Licitações<br>Lei da Licitação               | Status<br>x Status    |                     |  |
| Sup. Regional<br>Sup. Regional<br>Número Edital<br>Edital<br>Data Abertura | X        | Modalidade<br>Modalidade<br>Lei de Licitações<br>Lei da Licitação<br>Ano Objeto | Status<br>Status<br>X | X                   |  |

# PASSO 7:

Após realizar os filtros, o interessado clicará em Detalhes para encontrar maiores informações sobre o edital:

| E Departamento Nacional de Infraestrutura de Transportes |     |                    |        |                     | O que você p | rocura?                                        |
|----------------------------------------------------------|-----|--------------------|--------|---------------------|--------------|------------------------------------------------|
|                                                          |     |                    |        |                     |              |                                                |
| up. Regional                                             |     | Modalidade         |        | Status              |              |                                                |
| Sup. Regional                                            | ×   | Modalidade         |        | × Status            | ×            |                                                |
| úmero Edital                                             |     | Lei de Licitações  |        |                     |              |                                                |
| :dital                                                   | ×   | Lei da Licitação   |        | ×                   |              |                                                |
| ata Abertura                                             |     | Ano                | Obieto |                     |              |                                                |
| nicial Final                                             |     |                    |        |                     |              |                                                |
|                                                          |     | Ano                | Objeto |                     | X            | Limpar Filtros                                 |
| Resultados por página                                    |     | Pesquisar          | Objeto |                     |              | Limpar Filtros<br>Limpar Ordenação             |
| Resultados por página      Sup. Regional      Modalida   | ade | Ano ×<br>Pesquisar | Número | Data de<br>abertura | > Objeto     | Limpar Filtros<br>Limpar Ordenação<br>Detalhes |

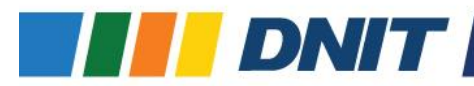

#### PASSO 8:

Nos detalhes da licitação, poderá ser encontrado o Resumo do Edital, com informações básicas sobre o certame, bem como podem ser visualizados: o Local/Data; Orientações para Dúvidas e Esclarecimentos; os arquivos de licitação como edital e seus anexos; informações sobre os lotes da licitação e Arquivos de contrato:

| Ξ | Departamento | Nacional de | Infraestrutura | de Transportes |
|---|--------------|-------------|----------------|----------------|
|---|--------------|-------------|----------------|----------------|

O que você procura?

Q

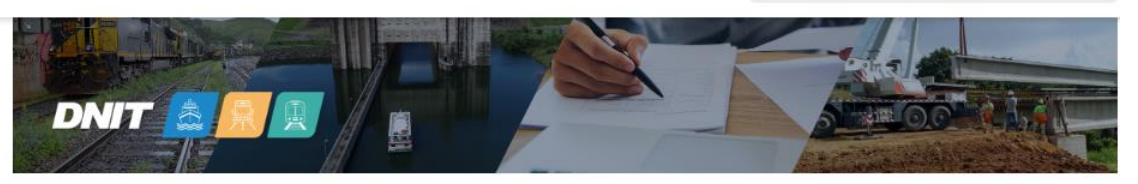

|   | Abrir Todos Fechar Todos                                                                                                    | C   |
|---|----------------------------------------------------------------------------------------------------|-----|
| F | Resumo do Edital                                                                                                    | ^   |
|   | Processo                                                                                                    |     |
|   | 50600.037576/2023-36                                                                                                    |     |
|   | Objeto                                                                                                    |     |
|   | Contratação integrada de empresa(s) especializada(s) para a elaboração dos projetos básico e executivo e execução das obras e dem<br>operações necessárias e suficientes para a construção da Ponte Internacional Rio Mamoré, ligando o Brasil (Guajará-Mirim) e a Bolivia<br>(Guayaramerin), na BR-425/RO, inclusive acessos e complexo de fronteira, lote único. | ais |
|   | Lei de Licitações                                                                                                    |     |
|   | 8.666/1993                                                                                                    |     |
|   | Modalidade                                                                                                    |     |
|   | Regime Diferenciado de Contratações Públicas - RDC                                                                                                    |     |
|   | Critério de julgamento                                                                                                    |     |
|   | Menor Preço                                                                                                    |     |
|   | Valor Global (R\$)                                                                                                    |     |
|   | 429.593.564.20                                                                                                    |     |
|   | Data Base                                                                                                    |     |
|   | Mai/2023                                                                                                    |     |
| L | ocal / Data                                                                                                    | *   |
| D | úvidas e Esclarecimentos                                                                                                    | ~   |
| A | rquivos de Licitação                                                                                                    | ~   |
| L | otes                                                                                                    | ~   |
|   |                                                                                                    |     |